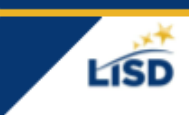

I FARNING

Primero, necesita un Pairing Code para cada estudiante que desee conectar a su cuenta.

Su hijo puede seguir los pasos en este video para obtener un pairing code. Acceda al video en <u>bit.ly/pairingcodelisd</u> o escanee este código QR.

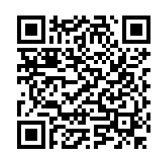

Los Pairing codes son válidos por 7 días después de generarse y se pueden usar solo una vez. (Cada padre necesita un código separado.)

| Nombre del estudiante | Pairing Code |
|-----------------------|--------------|
| Nombre del estudiante | Pairing Code |
| Nombre del estudiante | Pairing Code |

Luego, vaya a <u>lisdtx.instructure.com</u> en cualquier navegador, en cualquier equipo.

1. Seleccione "Parent of a Canvas User"

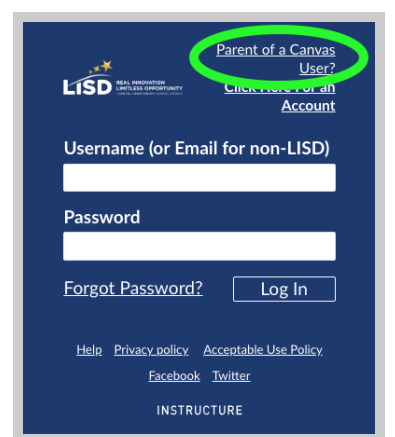

Llene el formulario, acepte los Términos de Servicio y seleccione "Start 2. Participating".

Su nombre de usuario será el correo electrónico que usó en el formulario.  $\bigcirc$ 

## Cuenta de Canvas para padres

| Nombre del usuario | <br> |
|--------------------|------|
| Contraseña         |      |

Introduzca el pairing code que obtuvo de su estudiante. 0

Si tiene varios hijos, ingrese aquí solo el pairing code de uno de sus hijos. Usted añadirá los otros niños luego.

| Parent Signup                                                        |        | ×                       |  |
|----------------------------------------------------------------------|--------|-------------------------|--|
| Your Name                                                            |        | ]                       |  |
| Your Email Password                                                  |        |                         |  |
| Re-enter Password                                                    |        |                         |  |
| Student Pairing Code                                                 |        | What is a pairing code? |  |
| You agree to the terms of use and acknowledge the<br>privacy policy. |        |                         |  |
|                                                                      | Cancel | Start Participating     |  |

Acceda a su cuenta de padre en lisdtx.instructure.com

Usted puede ver el contenido completo de los cursos de cada estudiante 0 cuando accede a su cuenta de padre a través de este enlace. o através de la aplicación de Canvas Parent (ios o android).

Seleccione "Lewisville ISD - Parent" cuando seleccione la escuela  $\bigcirc$ distrito en la aplicación.

0

Los padres ven información limitada en la aplicación Canvas Parent. 0

\*\*Los cursos aparecen el primer día de clases. Su dashboard estará vacío hasta entonces.\*\*